内容物:MZK-EX300NM(本製品)、接続ガイド・はじめにお読みください・保証書(本紙)

★ご利用にあたり、必ずユーザー登録をしてくださいます様、お願いいたします。 ユーザー登録URL https://svcipp.planex.co.jp/iot/

接続ガイド

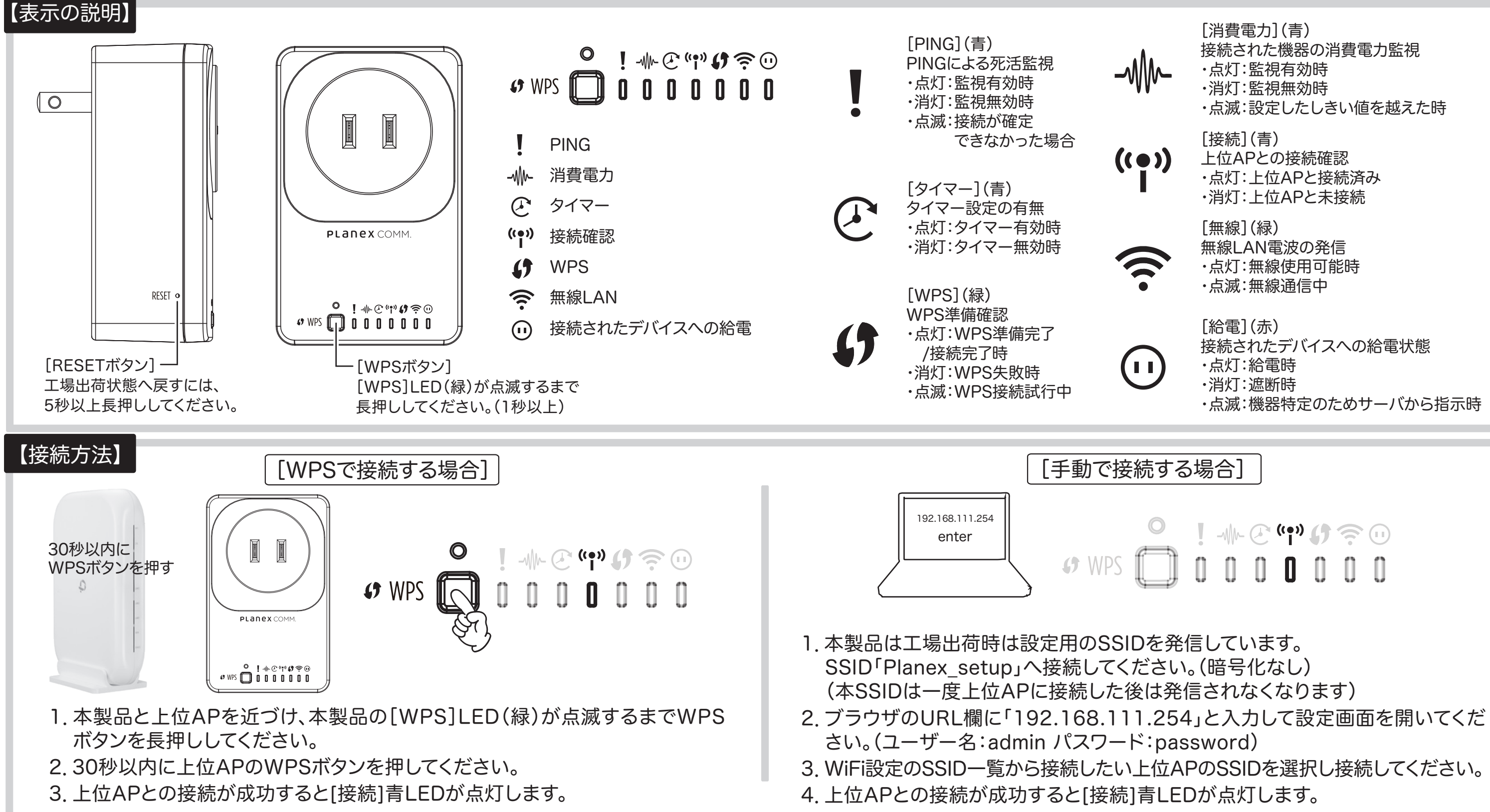

## 【デバイス設定および操作方法】

**スマート**ソケット

- 1. ログイン画面にて登録したユーザー名またはメールアドレス、パスワードを入力 し、ログインしてください。
- 2.WEB設定画面が出てくるので各種設定を行ないます。

詳細は次ページの設定ガイドをご覧ください。 ※設定ガイドのURL

www.planex.co.jp/support/download/mzk-ex300nm/

[消費電力](青) 接続された機器の消費電力監視 ·点灯:監視有効時 ·消灯:監視無効時 ・点滅:設定したしきい値を越えた時 [接続](青) 上位APとの接続確認 ・点灯:上位APと接続済み ・消灯:上位APと未接続 [無線](緑) 無線LAN電波の発信 ·点灯:無線使用可能時 ·点滅:無線通信中 [給電](赤) 接続されたデバイスへの給電状態 ·点灯:給電時 ·消灯:遮断時

・点滅:機器特定のためサーバから指示時

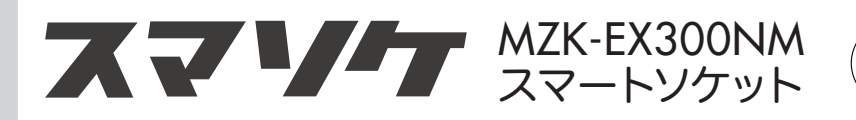

## 【PLANEX IOT アカウント作成】

◇PLANEX IOT ログインページ https://svcipp.planex.co.jp/iot/

◇PLANEX IOT アカウント作成ページ https://svcipp.planex.co.jp/ iot/wp-login.php?action= register

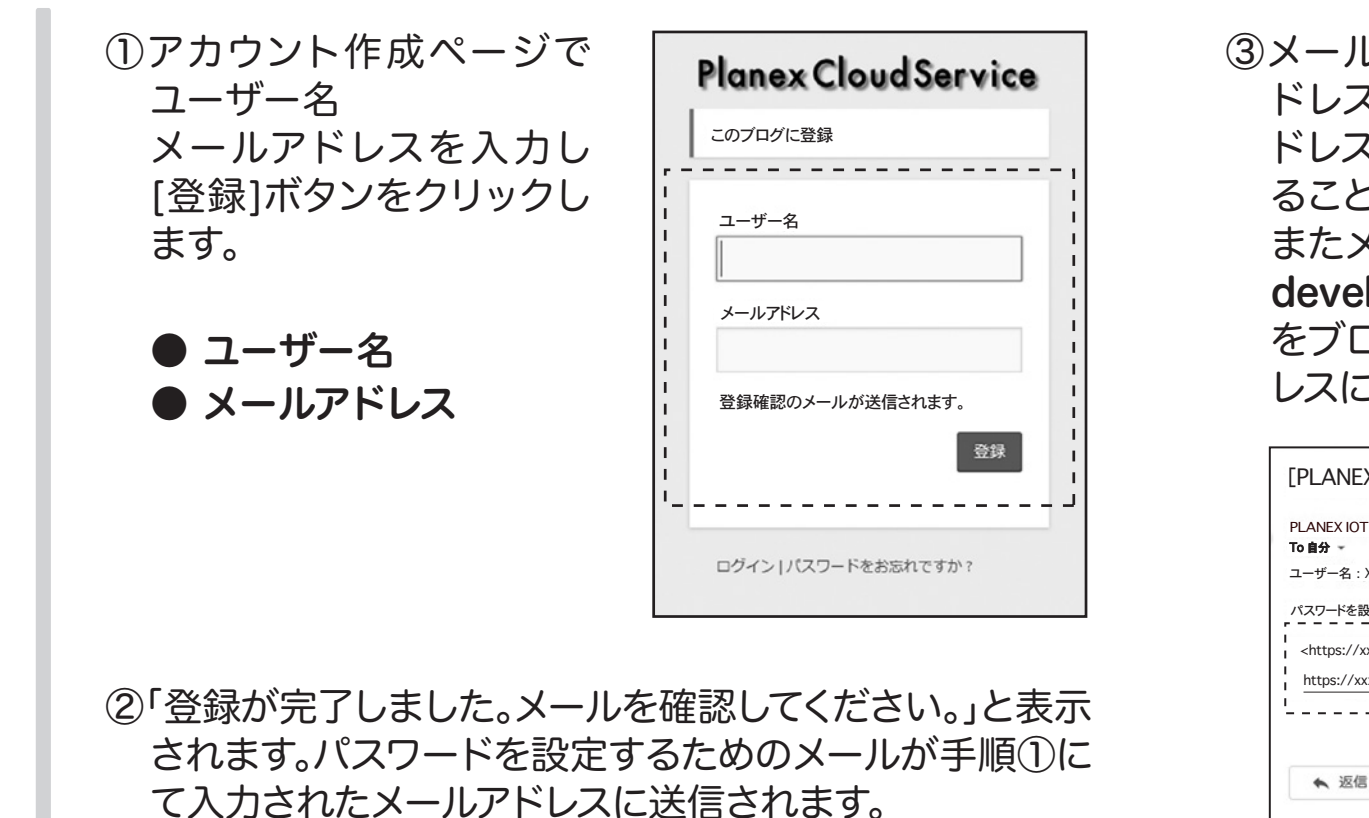

- ④ PLANEX IOTのログインパスワードを設定す るページが表示されます。初期ではランダムに 生成されたパスワードが予め入力されていま す。必要に応じ任意のパスワードに変更するこ とが可能です。パスワードの入力を確認した 後、[パスワードを再設定]ボタンをクリックし ます。
- ※セキュリティレベルは【非常に 脆弱】【脆弱】【普通】【強力】 の四段階で判別され、【非常 に脆弱】と【脆弱】を適用す る際には「脆弱なパスワード の使用を確認」というチェッ クボックスをONにする必要が あります。

| Pla                      | nex Cloud Ser                                                          | vice            |
|--------------------------|------------------------------------------------------------------------|-----------------|
| 新しい                      | パスワードを以下に入力してください                                                      | ۱,              |
| 新規                       | パスワード                                                                  |                 |
| 9fJ                      | Ww*xD6jHN@6tv                                                          | ø               |
|                          | 強力                                                                     |                 |
| ヒント<br>ある/<br>と小3<br>使い3 | :パスワードは少なくとも7文字以上<br>べきです。より強固にするためには大<br>文字、数字、!"?\$%^&)のようが<br>ましょう。 | で<br>文字<br>な記号を |
|                          | パスワードをす                                                                | 银定              |
| ログ・                      | イン   登録                                                                |                 |

⑤「パスワードを再設定しました。」と表示され ます。アカウント作成は以上です。 ログインする場合は手順⑥を行います。

## **Planex Cloud Service**

パスワードを再設定しました。ログイン

します。

ドレス

●パスワード

| しを確認し、1行目に記載されたア                 |
|----------------------------------|
| スをブラウザで表示します。このア                 |
| スはパスワード変更後、再度利用す                 |
| こはできません。                         |
| メールが届かない場合は、                     |
| loper@planex.co.jpからのメール         |
| コックしていないか、入力されたアド                |
| こ誤りがないか再度ご確認ください。                |
|                                  |
| XIOT] ユーザー名とパスワード情報 🏾 🏎 Marker x |

| T develo | per@planex.co.jp | amazonses.com 経由 |          |            |
|----------|------------------|------------------|----------|------------|
| XXXXXXX  | XXX              |                  |          |            |
| 設定する     | こは以下のアドレス        | へ移動してください。       | <br>     |            |
| xxxxxx   |                  | ****             | <br>**** | (XXXXXXXX> |
| xxxxxx   | ****             |                  |          |            |
|          |                  |                  | <br>     | J          |
|          |                  |                  |          |            |
| 5        | ➡ 転送             |                  |          |            |
|          |                  |                  |          |            |

⑥ログインページで以下情報を入力し、ログイン

 ユーザー名またはメールアドレス 手順2-①で登録したユーザー名かメールア

手順2-④で設定したパスワード

MZK-EX300NM\_QIG\_A-V3